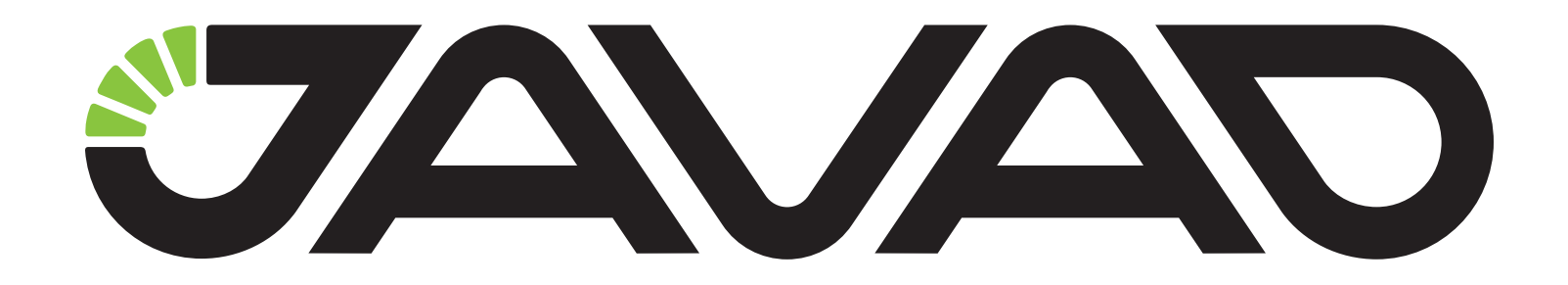

## **AWLaunch**

## Software manual

Version 2.0

Reflects software version 1.0 Rev 74

Last Revised on September 7, 2017

All contents in this manual are copyrighted by JAVAD GNSS. All rights reserved. The information contained herein may not be used, accessed, copied, stored, displayed, sold, modified, published, or distributed, or otherwise reproduced without express written consent from JAVAD GNSS.

# **Table of Contents**

| Preface<br>Terms and Conditions<br>About this Manual | 3<br>3<br>4 |
|------------------------------------------------------|-------------|
| Symbols and Typographic Conventions                  | 4           |
| Screen Captures                                      | 4           |
| <b>Technical Assistance</b>                          | 4           |
| <b>General Description</b>                           | 5           |
| Management                                           | 5           |
| Setting up AWLaunch                                  | 5           |
| System requirements                                  | 5           |
| Installing AWLaunch                                  | 5           |
| Uninstalling AWLaunch                                | 6           |
| Starting AWLaunch                                    | 6           |
| Closing AWLaunch                                     | 7           |

| Configurations                            | 7  |
|-------------------------------------------|----|
| Identification                            | 7  |
| Wireless Interface                        | 7  |
| Advanced Wireless Interface               | 8  |
| Serial Interface                          | 8  |
| Sleeping                                  | 9  |
| <b>Dealer Configuration - Channel Map</b> | 9  |
| Bluetooth                                 | 10 |
| GSM/GPRS                                  | 10 |
| <b>RTN - Real Time Network</b>            | 11 |
| Save/Load configuration file to/from PC   | 11 |
| Utilities                                 | 12 |
| Download Firmware                         | 12 |

## Preface

The materials available in this User Manual (the "Manual") have been prepared by JAVAD GNSS for owners of JAVAD GNSS products. It is designed to assist owners with the operating of the JAVAD Mobile ToolsSoftware and its use is subject to these terms and conditions (the "Terms and Conditions").

Note: Please read these Terms and Conditions carefully.

#### **Terms and Conditions**

USE - JAVAD GNSS products are designed to be used by a professional. The user is expected to have a good knowledge and understanding of the user and safety instructions before operating, inspecting or adjusting. Always wear the required protectors (safety shoes, helmet, etc.) when operating the receiver.

COPYRIGHT - All information contained in this Manual is the intellectual property of, and copyrighted material of JAVAD GNSS. All rights are reserved. You may not use, access, copy, store, display, create derivative works of, sell, modify, publish, distribute, or allow any third party access to, any graphics, content, information or data in this Manual without JAVAD GNSS' express written consent and may only use such information for the operation of your software. The information and data in this Manual are a valuable asset of JAVAD GNSS and are developed by the expenditure of considerable work, time and money, and are the result of original selection, coordination and arrangement by JAVAD GNSS.

TRADEMARKS – AWLaunch<sup>TM</sup>, JAVAD GNSS® are trademarks or registered trademarks of JAVAD GNSS. Windows® is a registered trademark of Microsoft Corporation, Bluetooth® word mark is owned by the Bluetooth SIG, Inc. Product and company names mentioned herein may be trademarks of their respective owners.

DISCLAIMER OF WARRANTY - EXCEPT FOR ANY WARRANTIES IN THIS GUIDE OR A WARRANTY CARD ACCOMPANYING THE

PRODUCT, THIS GUIDE AND SOFTWARE ARE PROVIDED "AS-IS" THERE ARE NO OTHER WARRANTIES. JAVAD GNSS DISCLAIMS ANY IMPLIED WARRANTY OF MERCHANTABILITY OR FITNESS FOR ANY PARTICULAR USE OR PURPOSE. JAVAD GNSS AND ITS DISTRIBUTORS SHALL NOT BE LIABLE FOR TECHNICAL OR EDITORIAL ERRORS OR OMISSIONS CONTAINED HEREIN; NOR FOR INCIDENTAL OR CONSEQUENTIAL DAMAGES RESULTING FROM THE FURNISHING, PERFORMANCE OR USE OF THIS MATERIAL. SUCH DISCLAIMED DAMAGES INCLUDE BUT ARE NOT LIMITED TO LOSS OF TIME, LOSS OR DESTRUCTION OF DATA, LOSS OF PROFIT, SAVINGS OR REVENUE, OR LOSS OF THE PRODUCT'S USE. IN ADDITION, JAVAD GNSS IS NOT **RESPONSIBLE OR LIABLE FOR DAMAGES OR COSTS INCURRED** IN CONNECTION WITH OBTAINING SUBSTITUTE PRODUCTS OR SOFTWARE, CLAIMS BY OTHERS, INCONVENIENCE, OR ANY OTHER COSTS. IN ANY EVENT, JAVAD GNSS SHALL HAVE NO LIABILITY FOR DAMAGES OR OTHERWISE TO YOU OR ANY OTHER PERSON OR ENTITY IN EXCESS OF THE PURCHASE PRICE FOR THE NETVIEW SOFTWARE.

LICENSE AGREEMENT - Use of any computer programs or software supplied by JAVAD GNSS or downloaded from a JAVAD GNSS website (the "Software") in connection with the JAVAD GNSS receivers constitutes acceptance of these Terms and Conditions in this Manual and an agreement to abide by these Terms and Conditions. The user is granted a personal, non-exclusive, non-transferable license to use such Software under the terms stated herein and in any case only with a single computer. You may not assign or transfer the Software or this license without the express written consent of JAVAD GNSS. This license is effective until terminated. You may terminate the license at any time by destroying the Software and Manual. JAVAD GNSS may terminate the license if you fail to comply with any of the Terms or Conditions. You agree to destroy the Software and guide upon termination of your use of software. All ownership, copyright and other intellectual property rights in and to the Software belong to JAVAD GNSS. If these license terms are not acceptable, return any unused software and guide.

CONFIDENTIALITY - This Manual, its contents and the Software (collectively, the "Confidential Information") are the confidential and proprietary information of JAVAD GNSS. You agree to treat JAVAD GNSS' Confidential Information with a degree of care no less stringent that the degree of care you would use in safeguarding your own most valuable trade secrets. Nothing in this paragraph shall restrict you from disclosing Confidential Information to your employees as may be necessary or appropriate to operate NetView Software. Such employees must also keep the Confidentiality Information confidential. In the event you become legally compelled to disclose any of the Confidential Information, you shall give JAVAD GNSS immediate notice so that it may seek a protective order or other appropriate remedy.

WEBSITE; OTHER STATEMENTS - No statement contained at the JAVAD GNSS website (or any other website) or in any other advertisements or JAVAD GNSS literature or made by an employee or independent contractor of JAVAD GNSS modifies these Terms and Conditions (including the Software license, warranty and limitation of liability).

MISCELLANEOUS - The above Terms and Conditions may be amended, modified, superseded, or canceled, at any time by JAVAD GNSS. The above Terms and Conditions will be governed by, and construed in accordance with, the laws of the State of California, without reference to conflict of laws.

## **About this Manual**

This Manual is designed to help you get familiar with the JAVAD Mobile Tools User Interface and introduce you to the JAVAD Mobile Tools main features.

#### Symbols and Typographic Conventions

This Manual uses the following text conventions:

Example Description.

Main Titles of dialog windows/boxes, names of menu options.

#### **Screen Captures**

This Manual includes sample screen captures. Your actual screen can look slightly different from the sample screen due to the receiver you have connected, operating system used and settings you have specified. This is normal and not a cause for concern.

## **Technical Assistance**

If you have a problem and cannot find the information you need in the product documentation, contact your local dealer. Alternatively, request technical support using the JAVAD GNSS World Wide Web site at: www. javad.com.

To contact JAVAD GNSS Customer Support use the QUESTIONS button available on the www.javad.com.

| PRODUCTS    |              | SALES       | JAVAD   | MY MY     |
|-------------|--------------|-------------|---------|-----------|
| Receivers   | Activate     | Dealers     | Contact | Login     |
| Radios      | Update       | Options     | News    | Profile   |
| Antennas    | Upgrade      | Pricing     | RSS     | Cart      |
| Software    | Knowledge    | Events      | Photos  | Orders    |
| Accessories | Publications | Arts&Slides | Videos  | Questions |

# **General Description**

AWLaunch is an MS Windows® based, user-friendly software application designed for configuring and maintaining ArWest radio systems.

## Management

AWLaunch is intended to manage the ArWest radio modems. It provides dialog boxes to change and configure all radio options.

In addition to the individual option-tuning feature, AWLaunch provides compound options for downloading feature. The downloading process uses X-Modem protocol that supports both the unit and the PC program. The manufacturing will provide a configuration in shipping packages so every user can configure each unit with default parameters provided by the vendor.

AWLaunch also works directly with a Command Line Interface (CLI), without a GUI, by entering CLI commands in a *Terminal* window.

## **Setting up AWLaunch**

#### **System requirements**

Check that you have the following required (or recommended) items before installing and using AWLaunch.

A PC compatible with Intel® Pentium® 100 MHz or faster.

- 10 MB free disk space.
- 32 MB RAM or more (64 MB recommended).
- Operating Systems: MS Windows 2000, XP, Vista, 7, 8, 10
- An RS-232C port.

#### **Installing AWLaunch**

AWLaunch is available at the Javad GNSS website: http://javad.com/jgnss/products/software/awlaunch.html. Here are the steps to install it:

- Download the archived program from the website, extract from the archive and save it into a folder on your hard drive.
- Navigate to the location of the saved AWLaunch program and double click on the AWLaunch.msi icon.

| 🚱 🔍 🔻 🖓 « AWL ) AWI                                                                                                    | Lau 4 Search AWLaunch_versi P                           |
|----------------------------------------------------------------------------------------------------|---------------------------------------------------------|
| Organize 👻 👸 Install 👻                                                                                                    | Burn New folder 🔠 🔻 🗍 🔞                                 |
| <ul> <li>★ Favorites</li> <li>■ Desktop</li> <li>▶ Downloads</li> <li>&gt; Recent Places</li> <li>⇒ Libraries</li> <li>&gt; Documents</li> <li>&gt; Music</li> </ul> | Name                                                    |
| AWLaunch.msi<br>Windows Installer F                                                                                                    | Date modified: 10/08/2017 19:04<br>Package Size: 596 KB |

Figure 1. Start installation

• Click Next to continue.

| 岗 AWLaunch                                                                                                    |                                                                   |
|----------------------------------------------------------------------------------------------------|-------------------------------------------------------------------|
| Welcome to the AWLaunch Setup Wizard                                                                                                    |                                                                   |
| The installer will guide you through the steps required to install AWLaunch o                                                                                                    | n your computer.                                                  |
| WARNING: This computer program is protected by copyright law and interna<br>Unauthorized duplication or distribution of this program, or any portion of it, m<br>or criminal penalties, and will be prosecuted to the maximum extent possible | stional treaties.<br>lay result in severe civil<br>under the law. |
| Cancel < <u>B</u> ack                                                                                                    | Next >                                                            |

Figure 2. AWLaunch setup wizard

• Keep the default installation location and click Next twice.

| Select Installation                  | Folder                                             |                         |
|--------------------------------------|----------------------------------------------------|-------------------------|
| The installer will install AWLaun    | ch to the following folder.                        |                         |
| Fo install in this folder, click "Ne | ext". To install to a different folder, enter it b | elow or click "Browse". |
| <u>F</u> older:                      |                                                    |                         |
| C:\Program Files (x86)\AWL           | .aunch\                                            | Browse                  |
|                                      |                                                    | Disk Cost               |
|                                      | f or for anyone who uses this computer             |                         |
| Install AWLaunch for yourself        |                                                    |                         |
| Install AWLaunch for yourself        |                                                    |                         |
| Install AWLaunch for yourself        |                                                    |                         |

Figure 3. Select installation folder

• After installation is finished, click *Close* to quit the wizard.

#### **Uninstalling AWLaunch**

To uninstall AWLaunch use the *Programs and Features* of Control Panel. The name of this section may vary between versions of MS Windows OS.

• Open the Control Panel of Operating System and go to *Programs and Features* section.

• Select AWLaunch and click *Uninstall*. This will uninstall the AWLaunch software.

| Control Panel Home<br>View installed updates<br>Turn Windows features on or | Uninstall or change a program<br>To uninstall a program, select it from the list and th                                                   | en click Uninstall, Change, or Rep | air.           |      |
|-----------------------------------------------------------------------------|----------------------------------------------------------------------------------------------------|------------------------------------|----------------|------|
| off                                                                         | Organize 🕶 Uninstall Change Repair                                                                                                    |                                    | 800 🔻          | 2    |
|                                                                             | Name                                                                                                    | Publisher                          | Installed On   | Size |
|                                                                             | Happle Application Support (32-bit)                                                                                                    | Apple Inc.                         | 15/10/2016     |      |
|                                                                             | Apple Application Support (64-bit)                                                                                                    | Apple Inc.                         | 15/10/2016     |      |
|                                                                             | Apple Mobile Device Support                                                                                                    | Apple Inc.                         | 15/10/2016     |      |
|                                                                             | Apple Software Update                                                                                                    | Apple Inc.                         | 15/10/2016     |      |
|                                                                             | Application Insights Tools for Visual Studio 2015                                                                                         | Microsoft Corporation              | 19/03/2016     |      |
|                                                                             | Asmedia ASM<br>Asmedia ASM<br>Autodesk 3ds<br>Autodesk 3ds<br>Autodesk 3ds<br>Autodesk 3ds<br>Autodesk 3ds<br>Are you sure you want to un | ninstall AWLaunch?                 | 13<br>13<br>13 |      |
|                                                                             | Autodesk Bac<br>Autodesk FBX                                                                                                    | this dialog box Yes                | No 13          |      |
|                                                                             | Autodesk Material Library Base Resolution Image Libr                                                                                      | Autodesk                           | 14/09/2013     |      |
|                                                                             | Autodesk Material Library Medium Resolution Image                                                                                         | Autodesk                           | 14/09/2013     |      |
|                                                                             | AwLaunch                                                                                                    | AKWEST<br>Secolar Software         | 28/08/2017     |      |
|                                                                             | Beyond Compare Version 3.3.4                                                                                                    | Scooter Software                   | 21/01/2013     |      |
|                                                                             | Bonjour                                                                                                    | Apple Inc.                         | 14/01/2016     |      |
|                                                                             | Bonand C++Builder 5                                                                                                    |                                    | 14/01/2010     |      |

Figure 4. Installing AWLaunch

#### **Starting AWLaunch**

Perform the following steps to run the software and connect to radio modem:

- Connect radio modem to the PC via RS232 serial port, USB or Bluetooth (optional) and power cycle it.
- Click *Start* in the bottom-left corner of your computer's screen, select *ArWest Communications* and click *AWLaunch*.
- At this point, AWLaunch window will appear as shown below.

| Cor         | nnection            |                                              |          |
|-------------|---------------------|----------------------------------------------|----------|
| Contrig     | Connection settings | Serial Port                                  |          |
| Preferences | Serial V            | Baud Rate 115200 Communication with the Unit |          |
| Utilities   |                     | Direct                                       |          |
| Networking  | Connect             | Ready to connect.                            |          |
|             |                     |                                              | Identify |

Figure 5. Connection

• In the open *Preferences* tab select the port connected to the radio and click *Connect*.

• Click Identify and wait till the identification process is completed.

• At this point, the radio is connected to and identified by the AW-Launch software. Ready to modify configuration parameters or update radio's firmware

#### **Closing AWLaunch**

To quit AWLaunch, click Close.

**Warning:** It is recommended to close the AWLaunch before switching the receiver OFF and disconnecting the cable.

## Configurations

#### Identification

The *Identification* tab is used to get some identification parameters of the radio such as radio type, serial number, firmware and hardware versions. Perform the steps below to get them:

• Select the Identification sub tab of the Configurations tab;

• Click *Identify* (not necessary if identification process has been completed successfully once).

| Indions   | Identification Wireless Interface | Advanced Wireless Interface        | Serial Interface Modem Dealer Configuratio |
|-----------|-----------------------------------|------------------------------------|--------------------------------------------|
| Configu   | Unit Type<br>HPT401, ID 74        | Serial Number<br>00-00-04-00-81-33 |                                            |
| _         | Hardware Version                  | Firmware version                   |                                            |
| ces       | Ver. 4.1                          | Ver. 3.2 Rev 04 B41                |                                            |
| sferen    | Unit Name                         | Bootloader Version                 |                                            |
| ž.        |                                   | Ver. 4.0 Rev 03                    |                                            |
| -         |                                   |                                    |                                            |
| 3         |                                   |                                    |                                            |
| etworking |                                   |                                    |                                            |
| ž         |                                   |                                    |                                            |
|           |                                   |                                    |                                            |
|           |                                   |                                    |                                            |
|           |                                   | Print Config. Load C               | ionfig. Save Config. Download Identify     |
|           |                                   |                                    |                                            |

Figure 6. Identification

#### **Wireless Interface**

*Wireless Interface* tab is used to set/get radio's wireless parameters such as wireless protocol, modulation type, frequency channel, output power, scrambling, FEC, availability of Repeater between Base and Remote radio modems. Perform the steps below to set/get the mentioned parameters:

- Select Wireless Interface sub tab of the Configurations tab;
- Click *Identify* (not necessary if identification process has been completed successfully once);
- Modify the parameters of wireless interface as your setup needs;

• Click *Download* to load all the modified parameters to the radio modem (note that clicking *Download* will load all the parameters containing in all sub tabs of the *Configurations* tab).

|          | Protocol<br>Base<br>@ Remote<br>ArWest Transceiver                                                                                                    | Modulation           Dopping         Senal Interface         Modem         Dealer Longuration           Modulation |
|----------|----------------------------------------------------------------------------------------------------|----------------------------------------------------------------------------------------------------|
|          | RE Channel     Automatic       Scanning     Frequency Channel Rx       (2) - 448,000,000 ▼       Manual       Frequency Channel Tx       (1) - 462,000,000 ▼ | RF Power<br>15 30<br>Misc<br>Scrambling Link Id<br>PFC<br>Frame msa Data msa Status msa                            |
| <b>n</b> | - Flobbud , - areas in a                                                                                                    |                                                                                                    |
|          | Print C                                                                                                    | nfig. Load Config. Save Config. Download Identify                                                                  |

Figure 7. Wireless Interface

**Note:** If you do not intend to change the settings from other tabs, click *Download* to download new settings into the radio modem.

#### **Advanced Wireless Interface**

Advanced Wireless Interface tab is used to set/get some advanced wireless parameters of the radio modem such as receiving Sensitivity, Synchronization reset time (the timeout between receiving the last burst of data and starting to look for signal again), Transceiver mode, Call Sign, etc. Perform the steps below to set/get the mentioned parameters:

• Select the *Advanced Wireless Interface* sub tab of the *Configurations* tab;

- Click *Identify* (not necessary if identification process has been completed successfully once);
- Modify advanced parameters of wireless interface as your setup needs;

• Click *Download* to load all the modified parameters to the radio modem (note that clicking *Download* will load all the parameters containing in all sub tabs of the *Configurations* tab).

| lder                                                                                                    | tification   Wireless Interface   Advanced Wirele | ss Interface Serial Interface Modem Dealer Configuratio |
|----------------------------------------------------------------------------------------------------|---------------------------------------------------|---------------------------------------------------------|
|                                                                                                    | PTP options                                       | Antenna                                                 |
| Lices                                                                                                    | Loop back 20                                      | Power                                                   |
|                                                                                                    | Sensitivity                                       | Synchronization reset time                              |
| -                                                                                                    | Automatic                                         | Default ( 4 seconds )                                   |
| Salling Salling Sal |                                                   | 💿 No Reset                                              |
| 5                                                                                                    | NONE                                              | Custom     4     seconds                                |
| -<br>-                                                                                                    |                                                   | Transceiver mode                                        |
|                                                                                                    |                                                   | Transceiver                                             |
|                                                                                                    |                                                   | © Rx Only                                               |
| -                                                                                                    |                                                   | Tx Only                                                 |
|                                                                                                    |                                                   |                                                         |
|                                                                                                    |                                                   |                                                         |
|                                                                                                    | Print Cor                                         | nfig. Load Config. Save Config. Download Identify       |

Figure 8. Advanced Wireless Interface

**Note:** If you do not intend to change the settings from other tabs, click *Download* to download new settings into the radio modem.

#### **Serial Interface**

The *Serial Interface* tab is used to set/get the serial port's parameters of radio modem, such as baud rate, parity, byte size, flow control, data buffering, routing options. Perform the steps below to set/get the mentioned parameters:

- Select the Serial Interface sub tab of the Configurations tab;
- Click *Identify* (not necessary if identification process has been completed successfully once);

• Modify the parameters of serial interface as your setup needs;

• Click *Download* to load all the modified parameters to the radio modem (note that clicking *Download* will load all the parameters containing in all sub tabs of the *Configurations* tab).

| nuations                        | ntification Wireless Interface Advance                                    | d Wireless Interface Serial Interface Modern Dealer Configuratio                                                                                                    |
|---------------------------------|---------------------------------------------------------------------------|----------------------------------------------------------------------------------------------------|
| Contig                          | UART Baud rate                                                            | UART Baud rate                                                                                                    |
| etworking Utilities Preferences | Received (over the air) data<br>buffering in maintenance mode<br>Enable ~ | UART Parity UART Byte gae<br>None UART Flow control<br>UART Flow control<br>None V<br>Routing<br>Active destination port(s)<br>(write received data to)<br>UART V<br>UART V<br>UART V<br>UART V<br>V<br>UART V<br>V<br>UART How control<br>V<br>V<br>V<br>V<br>V<br>V<br>V<br>V<br>V<br>V<br>V<br>V<br>V |
| <u> </u>                        | (                                                                         | Print Config. Load Config. Save Config. Download Identify<br>Cose                                                                                                    |

Figure 9. Serial Interface

**Note:** If you do not intend to change the settings from other tabs, click *Download* to download new settings into the radio modem.

### Sleeping

The *Sleeping* tab is used to set/get sleep mode parameters such as enable/ disable sleep mode, go to sleep mode timeout and activity type of wake up. Perform the steps below to set/get these parameters:

- Select the *Sleeping* sub tab of *Configurations* tab;
- Click *Identify* (not necessary if identification process has been completed successfully once);
- Modify the parameters of sleep mode as your setup needs;
- Click *Download* to load all the modified parameters to the radio modem (note that clicking *Download* will load all the parameters containing in all sub tabs of the *Configurations* tab).

Note: If you do not intend to change the settings from other tabs, click Download to

download new settings into the radio modem.

#### **Dealer Configuration - Channel Map**

The *Dealer Configuration* tab is used to set/get channel spacing, frequency channel map, maximum allowable output power. Perform the steps below to set/get these parameters:

- Select the *Dealer Configuration* sub tab of the *Configurations* tab;
- Click *Identify* (not necessary if identification process has been completed successfully once);
- Select channel spacing parameter as your setup needs;
- To add a new frequency channel to the *Channel* map enter new frequency to the *Channel map's* edit box and click on the *Add* button (note that frequency value must be in Hertz);
- To remove a frequency channel from the *Channel* map, select the corresponding channel in the list and click *Remove*;

• To change the frequency of specified channel, select the corresponding channel in the list, change its frequency in the *Channel map's* edit box and click *Change*;

• Click *Download* to load all the modified parameters to the radio modem (note that the clicking *Download* will load all the parameters containing in all sub tabs of the *Configurations* tab).

| AWLaunch - COM1 (00-00-04-00-81-33)      Wretess Interface Advanced Wretess Interface Serial Interface     Channel Specing     Z5 ktz     Serial Interface     Serial Interface     Serial Interf | Modem         Dealer Configuration         Blueto           Channel map         A           or remove         A           Ch.         Frequency           1         462,000,000           2         480,000,000           3         452,800,000 | dd<br>ange<br>move<br>v |
|----------------------------------------------------------------------------------------------------|----------------------------------------------------------------------------------------------------|-------------------------|
| Print Config. Load Con                                                                                                    | 452,800,000 Hz                                                                                                    | ntify                   |

Figure 10. Dealer Configuration

**Note:** If you do not intend to change the settings from other tabs, click *Download* to download new settings into the radio modem.

#### **Bluetooth**

The *Bluetooth* tab is used to set/get Bluetooth specific parameters of the radio such as for enabling/disabling Bluetooth State (On or Off), Name, Pin code, Operating mode (Slave or Master), Destination address, etc. These parameters are optional and available only for radio modems with built in Bluetooth. Perform the steps below to set/get the mentioned parameters:

- Select the *Bluetooth* sub tab of the *Configurations* tab;
- Click *Identify* (not necessary if identification process has been completed successfully once);
- Modify the parameters of the Bluetooth as your setup needs;

• Click *Download* to load all the modified parameters to the radio modem (note that clicking *Download* will load all the parameters containing in all sub tabs of Configurations tab).

| atio    | 3 | Advanced Wireless Interface | Serial Interface Modem De | aler Configuratio | on Bluetooth GSM/GPRS  |
|---------|---|-----------------------------|---------------------------|-------------------|------------------------|
| ngij    |   | Device address              | Device settings           |                   |                        |
| Cor     |   |                             | State                     | Name              |                        |
| ss      |   |                             | Off 👻                     |                   |                        |
| ferenci |   |                             | Pin code                  | Mode              | (14 chars max)         |
| Pre     |   |                             |                           | Slave             | Y                      |
| _       |   |                             | (8 chars max)             |                   |                        |
| ies     |   |                             |                           | Destination       | address                |
| 1 III   |   |                             | Discoverable Slave        | 00000000          | 0000                   |
|         |   |                             |                           |                   |                        |
| ē       |   |                             |                           |                   |                        |
| worki   |   |                             |                           |                   |                        |
| Net     |   |                             |                           |                   |                        |
|         |   |                             |                           |                   |                        |
|         |   |                             |                           |                   |                        |
|         |   |                             |                           |                   |                        |
|         |   |                             |                           |                   |                        |
|         |   |                             | Drink Canffe   Lands      | Config            | Canfer Deveload Identi |

Figure 11. Bluetooth

**Note:** If you do not intend to change the settings from other tabs, click *Download* to download new settings into the radio modem.

#### **GSM/GPRS**

The *GSM/GPRS* tab is used to set/get the GSM module's specific parameters of the radio such as Frequency Band, Pin code, Access Point Name, Login, and Password. These parameters are optional and available only for radio modems with built in GSM module. Perform the steps below to set/get the mentioned parameters:

- Select GSM/GPRS sub tab of Configurations tab;
- Click *Identify* (not necessary if identification process has been completed successfully once);
- Modify the parameters of GSM/GPRS as your setup needs;
- Click *Download* to load all the modified parameters to the radio modem (note that clicking *Download* will load all the parameters containing in all sub tabs of Configurations tab).

| igurations | Advanced Wireless Interface | Serial Interface   Modem   Dealer Configuration   Bluetooth   GSM/GPRS   [ |
|------------|-----------------------------|----------------------------------------------------------------------------|
| Conf       |                             | Frequency Band                                                             |
| ences      |                             | Pin code                                                                   |
| Prefer     |                             | Access Point Name                                                          |
| _          |                             |                                                                            |
| Julities   |                             | Login                                                                      |
| _          |                             | Password                                                                   |
| rking      |                             |                                                                            |
| Netwo      |                             |                                                                            |
| _          |                             |                                                                            |
|            |                             |                                                                            |
|            |                             | Print Config. Load Config. Save Config. Download Identify                  |
|            |                             |                                                                            |
|            |                             | Close                                                                      |

 Wilsunch - COM1 (00-00-04-00-81-33)

 Seriel Interface
 Modem

 Desler Configuration
 Bluetooth

 GSM/GPRS
 RTN

 Active RTN service
 Host name

 Host port
 Password

 Autorun
 Image: Configuration in the service

 Mount pont
 NMEA

 Print Config.
 Load Config.
 Download
 Identify

Figure 13. RTN

**Note:** If you do not intend to change the settings from other tabs, click *Download* to download new settings into the radio modem.

#### **RTN - Real Time Network**

The *RTN* tab is used to set/get the Real Time Network specific parameters of the radio such as Active RTN service type (NTRIP or TCP), Host name, Host port, Mount point, Login, Password, etc. These parameters are optional and available only for radio modems with built in GSM module. Using Real Time network service, the radio modem connects to the specified RTN caster and starts receiving data. Perform the steps below to set/ get the mentioned parameters:

- Select the *RTN* sub tab of the *Configurations* tab;
- Click *Identify* (not necessary if identification process has been completed successfully once);
- Modify the parameters of RTN as your setup needs;

• Click *Download* to load all the modified parameters to the radio modem (note that clicking *Download* will load all the parameters containing in all sub tabs of the *Configurations* tab). **Note:** If you do not intend to change the settings from other tabs, click *Download* to download new settings into the radio modem.

#### Save/Load configuration file to/from PC

The AWLaunch software supports a feature to save and load configuration file to/from PC. This feature is used to save desired set of configuration parameters to a file and load them from PC to the radio when it is needed. If you already configured your radio modem and would like to save the configuration parameters to the PC then perform the steps below:

• Click Save Config. available at the bottom of the Configurations tab;

| Configurations        | Witeless Interface         Advanced Witeless Interface           Protocol         Base         List           @ Remote         ArWest Transceiver         Years         | Serial Interface Modem Dealer Configuration Bluetooth                                         |
|-----------------------|----------------------------------------------------------------------------------------------------|-----------------------------------------------------------------------------------------------|
| Utilities Preferences | RE Channel<br>Scanning<br>(2) - 443,000,000 ▼<br>Prequency Channel Rx<br>(2) - 443,000,000 ▼<br>Prequency Channel Tx<br>(1) - 452,000,000 ▼<br>Frequency<br>Pattern 0 ÷ | RF Power<br>15 30<br>Misc Link Ld Repeater<br>Scrambling 255<br>Frame msg Data msg Status msg |
| Networking            |                                                                                                    |                                                                                               |
|                       | Print                                                                                                    | Config. Load Config. Save Config. Download Identify                                           |

Figure 14. Save/Load configuration file

- Select the folder where you would like to save the file containing configuration parameters;
- Click Save.

• Now if you would like to load configuration parameters from PC to the radio modem then perform the steps below:

- Click *Identify* (not necessary if identification process has been completed successfully once);
- Wait until identification process is completed;
- Click Load Config. available at the bottom of the Configurations tab;

| nfigura    | Protocol                                                                    | Modulation                                |
|------------|-----------------------------------------------------------------------------|-------------------------------------------|
| Ē          | Remote     ArWest Transceiver                                               | DQPSK     I9.2 kbps                       |
| references | RE Channel                                                                  | RF Pgwer<br>15 30                         |
| lities F   | ● Manual         Frequency Channel Tx           (1) - 462,000,000         ▼ | Misc Link Id Repeater<br>V Scrambling 255 |
| ,<br>,     | Hopping     Pattern     D                                                   | rrame msg Data msg Status msg             |
| letworking |                                                                             |                                           |
| _          |                                                                             |                                           |
|            |                                                                             |                                           |
|            |                                                                             |                                           |

Figure 15. Click Load Config.

- Browse for the file containing configuration parameters you would like to load and click *Open*;
- Click *Download* to load all the parameters to the radio modem.

## Utilities

#### **Download Firmware**

To upgrade the firmware of radio modem, the following steps should be performed:

- Select the Utilities tab then go to the Download Firmware sub tab;
- Click *Identify* (not necessary if identification process has been completed successfully once);
- Wait until identification process is completed;
- Click *Browse* and select the firmware file which you would like to download to radio modem;
- Click *Download* (the process of firmware loading may take a few minutes);

• Wait until the firmware loading process is completed.

| 🔊 AW        | Launch - COM1 (00-00-04-00-81-33)                                                        |   | ×        |
|-------------|------------------------------------------------------------------------------------------|---|----------|
| rations     | Download Firmware BERT Transmit BERT Receive Liband Status RTN utility                   |   |          |
| nfigu       | Eirmware file                                                                            |   |          |
| <u>ں</u>    | \USER-ARWEST\Source Archive\ID74#HPT401\Source Codes and Firmware\Firmware\Release\FW_LJ |   |          |
| Preferences | Downloading File                                                                         | * |          |
| Utilities   |                                                                                          |   |          |
| Networking  |                                                                                          |   | Stop     |
|             |                                                                                          |   |          |
| _           |                                                                                          |   | Identify |
|             |                                                                                          |   | Close    |

Figure 16. Firmware loading process

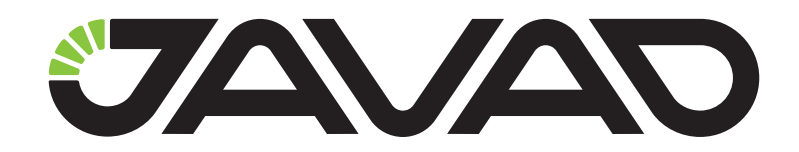

900 Rock Avenue, San Jose, CA 95131, USA

> Phone: +1(408)770-1770 Fax : +1(408)770-1799

www.javad.com All rights reserved © JAVAD GNSS, Inc., 2017